# NameCoach Instructions

- Name Coach create your name coach!
  - Go to <a href="https://cloud.name-coach.com/namebadge/">https://cloud.name-coach.com/namebadge/</a>

🖻 Publish

Publish your Namebadge in your Linkedin and other online profiles, or in your email signature with a free custom button.

- Click on "Get your namebadge"
  - Create your personal **Namebadge**

## 😡 Record

| Create a Namebadge by voice-  |  |
|-------------------------------|--|
| ecording your name. You can   |  |
| also add the meaning, origin, |  |
| and funny stories about your  |  |
| name.                         |  |
|                               |  |

Get your Namebadge

.

#### 🗅 Share

Share your Namebadge with one click on Facebook, Twitter, Pinterest. Let the world really know your name!

- In the "Create Your Namebadge" Screen,
  - Enter the following information:
    - Your UCSD email
    - Your first name
    - Your last name
    - Full name or your name as your would like it said/announced
      - Phonetic spelling of your name- <u>https://www.cmu.edu/hub/registrar/docs/phonetic-</u> <u>spelling-instructions.pdf</u>
    - Your pronouns

# Create Your Namebadge!

| Email                                                                                                    |                |
|----------------------------------------------------------------------------------------------------|----------------|
| irst name                                                                                                    |                |
| First Name                                                                                                    |                |
| .ast name                                                                                                    |                |
| Last Name                                                                                                    |                |
| ull name or your name as you would like it said/announced<br>Henry Indiana Jones, Jr.                                                                      |                |
|                                                                                                    |                |
| honetic spelling of your name                                                                                                    |                |
| Phonetic spelling of your name Phonetic spelling of your name                                                                                              |                |
| Phonetic spelling of your name Phonetic spelling of your name 'you want to clarify the pronouns that should be used when referring to you, enter hem here: | (What's this?) |

- You will have three options to record your name (your preferred first and last name)
  - (1) **Phone** enter your phone number to receive an automated call that will allow you to record your name.

| You can record you<br>uploading a file fro | Ir name by having the NameCoach system call you, or by using the Web recorder, or by<br>m your computer                                                                                                    |
|--------------------------------------------|----------------------------------------------------------------------------------------------------|
| Having trouble recor                       | ding? [2]                                                                                                    |
| Phone                                      |                                                                                                    |
| O Web Recorder                             |                                                                                                    |
| <ul> <li>Uploader</li> </ul>               |                                                                                                    |
|                                            | Enter your phone number to record your name over an automated phone call.          +1 • (201) 555-5555         (Input the phone number using only digits and the ** symbol. US, UK, NZ, MX, KR, and Canada numbers are only allowed.)         Call me now! |

• (2) **Web recorder** - record using your computer audio (webcam). When you click on record, there will be a short countdown (3,2,1) then the system will automatically start recording. You will have the option to re-record and to play your recording.

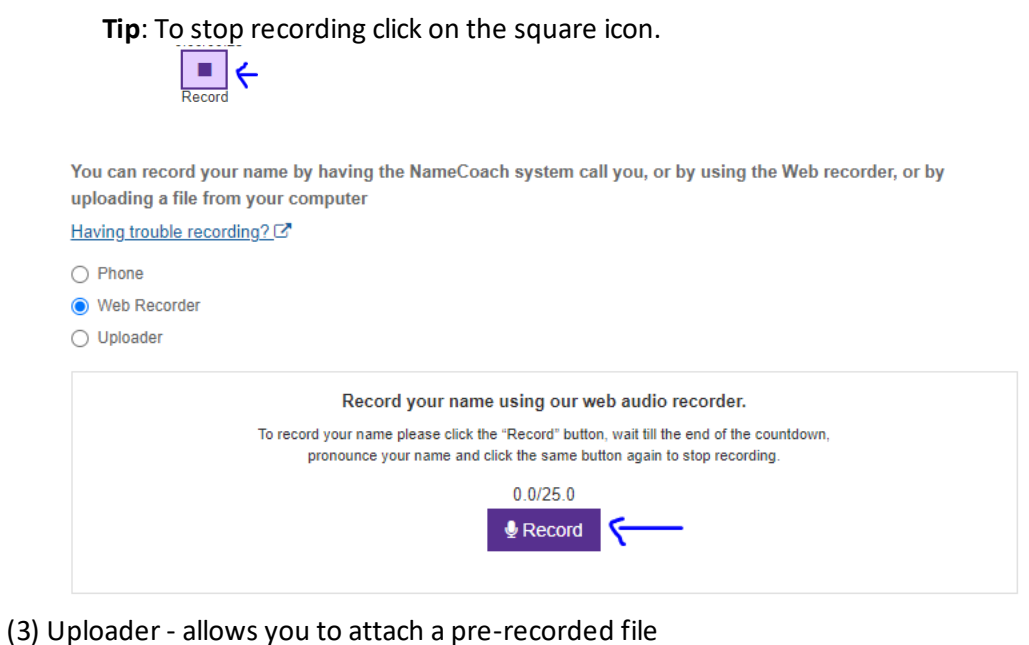

You can record your name by having the NameCoach system call you, or by using the Web recorder, or by uploading a file from your computer

| ving trouble recording? 2                           |
|-----------------------------------------------------|
| Phone                                               |
| Web Recorder                                        |
| Uploader                                            |
|                                                     |
| Drag a file here                                    |
| or, if you prefer                                   |
| Browse for file                                     |
| Available formats: ".mp3", ".mp4", ".m4a" or ".wav" |
|                                                     |

- Once done, click Submit and Finish
- Set Password you will be immediately prompted to create a password
  - There is the option to skip setting a password. To set a password in the future you would need to use recovery feature. We encourage you to set a password at this time so that you can easily sign in to make edits, should you need to.
- More about your name

•

• You have the option to add more information about your name or leave blank.

Don't let anyone excuse pronouncing your name wrong again... Share your Namebadge!

| To<br>add Photo (optional). >                                | Update Update Update ununciation Notes: n-e Try-ton  Inder pronouns: pher,hers  I |                                               |                                                                            |
|--------------------------------------------------------------|-----------------------------------------------------------------------------------|-----------------------------------------------|----------------------------------------------------------------------------|
| Where does your name come from? (optiona           Edit note | ) What does y                                                                     | CC<br>rour name mean? (optional)<br>Edit note | S<br>Funny or interesting story about your name<br>(optional)<br>Edit note |

### • **Customize your link**! - Set a custom easy link

• Sample: <u>https://www.name-coach.com/first-last-iseo</u>

| Publish your Name | ebadge             | ☑ Add Namebadge to your Email Signature                                                                                             |    |
|-------------------|--------------------|----------------------------------------------------------------------------------------------------|----|
| Publish you       | r Namo<br>nk to yo | badge in your email signature, LinkedIn profile, and social media to help others say you<br>name with confidence!<br>bur Namebadge: | ır |
|                   | https://w          | ww.name-coach.com/test-test-514c6bff-4f5f-4fce-8237-d25af0b39b91                                                                    |    |

- Once done provide us with the URL to your namebadge
  - Website team will use the linkto place your namebadge on the ISEO staff page!

| Solution Link to your I | NameBadge:                                   |           |                |
|-------------------------|----------------------------------------------|-----------|----------------|
| ht                      | tps://www.name-coach.com/nallely-garcia-ucsd | Copy Link | Customize Link |
|                         |                                              | 10        |                |